# BuyLU Contract Requester Guide

Liberty University, Inc.

# Table of Contents

| Requesting a Contract          |   |
|--------------------------------|---|
| Steps to Request a Contract    |   |
| Notes:                         | 7 |
| Viewing Your Contract Requests | 7 |
| Review Rounds                  | 7 |
| Steps to Using Review Rounds   |   |
| Approving a Contract           |   |
| Department Approvals           |   |
| Conditional Approvals          |   |
| Notifications                  |   |
| Steps to Set Notifications     |   |
| Searching for Contracts        |   |
| Definitions of Contract Status |   |

## **Requesting a Contract**

Please submit a request to review a contract before submitting a requisition. You may submit a requisition after the Contract Administrator has reviewed and negotiated the contract. You will receive a notification from the Contract Administrator to start your requisition.

#### Contracts with an IT Component:

You may submit contracts with IT implications through the Contract Request Form through BuyLU Contracts. To assist with the process, we have added a new question to our Contract Request Form and well as the definition of software according to our PCard Policy.

#### New Question

"Does this contract include software or computer/av hardware?"

Our department will ensure IS Accounts reviews your contract through an internal review round.

You will only need to submit a ticket to IT if you are requesting a software quote request, need a project manager or requesting a new project such as implementation.

#### Information Technology Department/ Project Managers:

Please refer to your department's training documentation for workflow in regards to the timing of the service now ticket and contract request.

#### Short Form Contracts:

Liberty University has developed standard contract templates for use by university personnel when conducting business. If selected, they must be used as is with no alterations. Standard Form Agreements with a total obligation \$2500 or less may be signed by the department head.

You do not need to follow the process below for unaltered short form contracts. Please place the short form on a requisition. The Buyer will process the short form.

You only need to follow the process below if the vendor has requested changes to the short form contract.

#### Travel Agreements (ex: hotel, charter bus and airline):

Please use the Travel Contract Request Form which will automatically route to the Travel department.

## Steps to Request a Contract

1. In BuyLU navigate to Contracts>Requests>Request Contract

| *         | EU.                 |                                      | My Profile                                                |
|-----------|---------------------|--------------------------------------|-----------------------------------------------------------|
| ñ         | Home                | ♡buyLU                               |                                                           |
| Ì         | Shop                | My Profile > Notification Preference | es  Scontracts                                            |
| ٩         | Documents           |                                      | <b>Notification Preferences: Contracts</b>                |
| ġ         | Contracts           | Contracts                            | Type to Search Contracts Q                                |
| Ĥ         | Accounts<br>Payable | Contracts                            | Contracts Search Contracts                                |
| e<br>dii  | Suppliers           | Reports<br>Requests                  | View Saved Searches<br>Create and Manage Export Templates |
| <b>1</b>  | Sourcing            |                                      | Search Contract Parties                                   |
| <b>d.</b> | Reporting           |                                      | View Import/Export Results                                |

2. Enter the Contract Request Name and select either Contract Request Form, Affiliation Contract Request Form or Contract Termination Request. The magnifying glass will display the options. Hit Submit.

×

- The Contract Request Name should be: Name of Vendor Type of Contract
- Example: Bob's Auto Parts Service Contract

## **Create Contract Request**

| Contract Request Name *                        | test                                    |       |
|------------------------------------------------|-----------------------------------------|-------|
| Select a Contract Request<br>Template <b>*</b> | Affiliation Agreement ×<br>Request Form | Q     |
| * Required                                     | Submit                                  | Close |

## Select a Contract Request Template ×

| Name                               | Description |          |
|------------------------------------|-------------|----------|
| Affiliation Agreement Request Form | -           | 🛱 Remove |
| Contract Request Form              | -           | Select   |
| Contract Termination Request       | -           | Select   |
| elected Value                      |             |          |
|                                    |             |          |

3. The Instructions screen provides information for completing the request.

| test                                               | Instructions                                                                                                    | History | ? |
|----------------------------------------------------|----------------------------------------------------------------------------------------------------|---------|---|
| Form Number: 1525171<br>Request Status: Incomplete | Please complete the following "Attachments" and "Questions" steps in order for your Contract to be reviewed.                                                      |         |   |
|                                                    | In the Attachments step, please include all agreements requiring review, information you feel is pertinent to the review, and the supplier's W-9 for new vendors. |         |   |
| Instructions                                       | In the Questions step, please answer all questions to avoid delays in the review process.                                                                         |         |   |
| Details                                            | Please use the following format for the Summary:                                                                                                    |         |   |
| Attachments 0                                      | DESCRIPTION [OF REQUIREMENT]:                                                                                                    |         |   |
| Questions                                          | Please provide a description of the service or commodity [in sufficient detail to understand type, quantity and scope]                                            |         |   |
| Questions                                          | BUSINESS PURPOSE:                                                                                                    |         |   |
| Review and Complete                                | Please provide the business purpose [of the requirement in sufficient detail to communicate expected outcomes, impact and/or risk if not purchased.               |         |   |
|                                                    | If you have any questions, please call the Contracts Office at 592-3012. You may also send an email to contracts@liberty.edu.                                     |         |   |
| Discussion                                         |                                                                                                    |         |   |
| Contract Request Workflow                          |                                                                                                    |         |   |
|                                                    | Next                                                                                                    | >       |   |
|                                                    |                                                                                                    |         |   |

4. The Details screen allows you to edit the Contract Request Name if needed.

| test                                              | Details                 |                                    |  |
|---------------------------------------------------|-------------------------|------------------------------------|--|
| Form Number: 358989<br>Request Status: Incomplete | Contract Request Name * | test                               |  |
| Instructions                                      | Template                | Affiliation Agreement Request Form |  |
| Details                                           | Contract Type           | Affiliation                        |  |
| Attachments 0                                     | Description             | -                                  |  |

5. Please attach the contract and documentation on the Attachments screen by clicking Add Attachments. Select a file from your desktop and hit Save Changes. You may attach as many files as needed. Attachments may include but are not limited to Terms of Service, Certificate of Insurance, a W-9, or a quote.

| test                                              | А | ttachments      |                                   | 🖶 Print i |
|---------------------------------------------------|---|-----------------|-----------------------------------|-----------|
| Form Number: 358989<br>Request Status: Incomplete | ſ |                 | Attachments                       |           |
|                                                   |   | Add Attach      |                                   |           |
|                                                   |   | Attachment Type | 💽 File 🛛 Link                     |           |
| Attachments                                       | 0 | File *          | Select files                      |           |
|                                                   |   |                 | Maximum upload file size: 50.0 MB |           |
|                                                   |   |                 |                                   |           |
|                                                   |   | * Required      | Save Changes Close                |           |

- 6. The Questions screen will differ between request forms but mandatory questions are indicated with an \*.
  - A Contract Administrator will be able to make changes to the information entered on the request form if needed.
  - The question marks provide helpful tips.
  - If you are using the Contract Request Form, please use the following format in the Summary box:

#### Please use the following format:

#### **DESCRIPTION** [OF REQUIREMENT]:

Please provide a description of the service or commodity [in sufficient detail to understand type, quantity and scope]

#### **BUSINESS PURPOSE:**

Please provide the business purpose [of the requirement in sufficient detail to communicate expected outcomes, impact and/or risk if not purchased.

7. The Review and Complete screen will allow you to submit the request. If all of the sections have a green arrow, you may hit Complete Request. If a section is incomplete (grey), click on the section and complete. You may then complete your request.

| test                                              | Review and Complete                              | 🖨 Print Request                         |  |
|---------------------------------------------------|--------------------------------------------------|-----------------------------------------|--|
| Form Number: 358989<br>Request Status: Incomplete | All sections with required fields must be comple | te before you can complete your request |  |
| Instructions                                      | Section                                          | Progress                                |  |
| Details                                           | Instructions                                     | <ul> <li>No Required fields</li> </ul>  |  |
| Attachmonts                                       | Details                                          | <ul> <li>No Required fields</li> </ul>  |  |
| Attachments                                       | Attachments                                      | <ul> <li>No Required fields</li> </ul>  |  |
| Questions                                         | Questions                                        | Incomplete                              |  |
| Review and Complete                               |                                                  |                                         |  |

8. A Contract Administrator will approve or return the request after submission.

9. If a request is missing information, you will receive a notification informing you that the request has been returned.

#### Notes:

- You may save your progress at any time by clicking Save Progress.
- The Previous and Next buttons can be used at any time during the request process without losing the information you just entered.
- On the left side of the screen, you may view the steps for creating a contract request.
- You may view the progress of your request under Contract Request Workflow.
  - *Incomplete* means you have not submitted the request.
  - Approved means the Contract Administrator has approved your request.
  - *Returned* means the request has been returned to you for completion.
  - Completed means that the Contract Administrator has started the review process.
- If you use Internet Explorer, you may not be able to view every field on forms. It is best to use a different browser.

## **Viewing Your Contract Requests**

- 1. Navigate to Contracts>Requests>My Contract Requests
- 2. You may filter requests by request status under Filter Contract Request.
- 3. If the Request Status is incomplete, the Action dropdown will allow you to edit or delete the request. If the status shows approved, you will only be able to view the request.
- 4. You may also create a new contract request on this screen by clicking Create New Contract Request in the upper right corner.
- 5. Please note that an approved status on the contract request does not mean that the contract has been approved rather that the request has been sent to the Contract Department to begin the contract creation process. Once a contract has been created, the status will read Completed.
- 6. The Contract Administrator will add you, as well as the department head, as stakeholders on the contract, which will allow you to view the contract progress.
- 7. You can find your contract record number in your completed request form.

| Completed                       | This Contract Req  | uest has been Completed.   |
|---------------------------------|--------------------|----------------------------|
| LU Test 123                     | 5                  | Instructions               |
| Form Number:<br>Request Status: | 44092<br>Completed | Please complete the        |
| Contract:                       | LIB2020-0406       | In the Attachments         |
| Instructions                    |                    | In the <b>Questions</b> st |

### **Review Rounds**

Review Rounds allow the Contract Administrator to send a contract to internal and external recipients during the review process.

Depending on your user preferences, contracts that have been sent to you for review appear under Action Items > Contracts to Review, and/or Notifications > Contract Ready for Internal Review or you may also receive an email notification with links to the contract.

#### Steps to Using Review Rounds

 Open the contract to review by selecting Action Items > Contracts to Review, or Notifications > Contract Ready for Internal Review, or click the links provided in your email notification. A list of contracts that need to be reviewed or the contract that you selected to review opens, depending on your method of access.

| Sarah Marinkovic                            | h-Durfee 👻 🛨 📴 🎝 🕹 💆 10.00 USD 🛛 Search (Alt+Q) 🔍 🔍                                                    |
|---------------------------------------------|----------------------------------------------------------------------------------------------------|
|                                             | Action Items                                                                                           |
| you use our Solution, we process            | Contract                                                                                               |
|                                             | Contracts to Review (Internal Review)                                                                  |
| lotifications will be automatically remove  | Contracts to Review (External Review)                                                                  |
| Notifications Found                         | 24 Page 1 * of 2 *                                                                                     |
| To Marinkovich-Durfee, Sarah (Procurement & | dy for Internal Review<br>Contract Admin)<br>age is displayed, click here to view it in a web browser. |
| Dear Sar                                    | ah Marinkovich-Durfee,                                                                                 |
| Contract                                    | No. Test is now ready for your review.                                                                 |
| Use the l                                   | ink below to access the contract within the application as appropriate.                                |
| View Con                                    | tracț                                                                                                  |
| Thank Ye                                    | bu,                                                                                                    |
| Liberty U                                   | niversity                                                                                              |

Support Team Contact Information:

+1 434-592-3012

2. If you accessed Action Items or Notifications, click on the contract number of the contract you need to review. The contract document opens.

3. Review the contract. To make changes, check out the contract (on the Review Round screen) and check it back in once your changes have been made. To check out a contract click Contract Actions>Check Out (in top right hand corner).

| Internal Review         You are a reviewer. You can check out the contract to make changes, then finish your review.         Contract must be in a Fully Executed status before it can be made active for shopping. |                                        |                               |         |                                          |  |  |
|----------------------------------------------------------------------------------------------------|----------------------------------------|-------------------------------|---------|------------------------------------------|--|--|
| <b>Test</b><br>Copy of Vine Center Chairs                                                                                                    | Review Rounds                          |                               |         | Check Out<br>Assign Contract Facilitator |  |  |
| Type: Blanket Order<br>2nd Party: Harris Office Furni<br>Dates: 11/29/2016 - No Expiration                                                                                                    | This contract has 2 completed rounds c | Download Full Contract as PDF |         |                                          |  |  |
| Version: Renewal 0, Amendment 0                                                                                                    | Current Round (Internal - Ma           | anual) (5/16/2019 - )         |         | Сору                                     |  |  |
| <ul> <li>Lifetime Spend (USD)</li> </ul>                                                                                                    | No message exists. Edit                |                               |         | Add Internal Message                     |  |  |
| Summary                                                                                                    | Tracking                               | Reviewer                      | Comment | Start External Communication             |  |  |
| Header 🗸                                                                                                    | Sent 🚯                                 | Marinkovich-Durfee, Sarah     | -       | Actions                                  |  |  |

4. You may also need to upload attachments or new versions of attachments during your review (in the attachment screen). Please do not alter any other tabs.

| Test                                                                                                    |   | Attachmen                     | ts                                                                  |                                        |           |        |                        | History             | ?           |
|----------------------------------------------------------------------------------------------------|---|-------------------------------|---------------------------------------------------------------------|----------------------------------------|-----------|--------|------------------------|---------------------|-------------|
| Copy Of Vine Center Volu<br>Type: Blanket Order<br>2nd Party: Harris Office Furni<br>Dates: 11/29/2016 - No Expiration<br>Version: Renewal 0, Amendment 0 |   | General (1)<br>Add Attachment | Obligations (0)                                                     |                                        |           |        |                        |                     |             |
| Lifetime Spend (USD)     Upload Main Document                                                                                                    |   | Print<br>Order ▲              | Attachment 🗠                                                        | Print with Full<br>Contract $	riangle$ | Version 🗠 | Size 🛆 | Date Uploaded 🗠        |                     |             |
| Summary                                                                                                    |   | 1                             | ➡ KRMC Student Affiliation Agreement<br>Template -2019.doc (1).docx | 4                                      | 2         | 33 KB  | 5/8/2019<br>1:38:17 PM | Actions 💌           |             |
| Header                                                                                                    | ~ |                               |                                                                     |                                        |           |        |                        | Download            | arties<br>I |
| Alternative Language                                                                                                    | 0 |                               |                                                                     |                                        |           |        |                        | Upload N            | ew Version  |
| Attachments                                                                                                    | 1 |                               |                                                                     |                                        |           |        |                        | Version H           | istory      |
| Obligations                                                                                                    | 0 |                               |                                                                     |                                        |           |        |                        | Set as Ma<br>Delete | in Document |
| Review Rounds                                                                                                    | 3 |                               |                                                                     |                                        |           |        |                        |                     |             |

5. Once you have completed your review, please be sure to Check In the document then mark Done with my Review. This can be done either by going to Contract Actions > Done with My Review, or by going to the Review Rounds screen and selecting Actions > Done with My Review to the right of your name within the current round's table. The Done with My Review window opens.

| Internal Review You are a review                                                                      | er. You can check o   | out the contract to make changes, then finish you                   | <u>ir review</u> .            |           |        |                        | Contract Actions 🔻                                   |
|----------------------------------------------------------------------------------------------------|-----------------------|---------------------------------------------------------------------|-------------------------------|-----------|--------|------------------------|------------------------------------------------------|
| This contract mu                                                                                      | ist be in a Fully Exe | cuted status before it can be made active for sho                   | opping.                       |           |        |                        | Done with My Review                                  |
| Test<br>Copy of Vine Center Chairs                                                                    | Attachme              | nts                                                                 |                               |           |        |                        | Check In<br>Assign Contract Facilitator              |
| Checked out To You<br>Type: Blanket Order                                                             | General (1)           | Obligations (0)                                                     |                               |           |        |                        | Download Full Contract as PDF                        |
| 2nd Party: Harris Office Furni<br>Dates: 11/29/2016 - No Expiration<br>Version: Renewal 0 Amendment 0 | Add Attachmer         | uts 🔽 Upload Main Document 🔻                                        |                               |           |        |                        | Сору                                                 |
| Lifetime Spend (USD)     Upload Main Document                                                         | Print<br>Order 🔺      | Attachment 🛆                                                        | Print with Full<br>Contract 🗢 | Version 🗠 | Size 🛆 | Date Uploaded 🗠        | Add Internal Message<br>Start External Communication |
| Summary                                                                                               | 1                     | L KRMC Student Affiliation Agreement<br>Template -2019.doc (1).docx | ×                             | 2         | 33 KB  | 5/8/2019<br>1:38:17 PM | View/Reactivate Subscribers                          |
| Header                                                                                                |                       |                                                                     |                               |           |        |                        |                                                      |

6. Enter notes about the review.

#### **Done with My Review**

| Review Complete      | e    |      |      |  |
|----------------------|------|------|------|--|
|                      |      |      |      |  |
| 05.1                 |      | <br> | <br> |  |
| 85 characters remain | ning |      |      |  |

- 7. Click Done with My Review.
- 8. Once all reviewers are done, the status of the contract is set back to Draft and internal reviewers who are not a contract Administrator can no longer access the contract to edit.

×

9. The Contract Administrator will receive a notification that the contract has been reviewed.

## **Approving a Contract**

We will no longer use the paper contract routing form for contract approvals. Below is an image of the signature requirements on the paper contract routing form for reference. All approvals will be obtained through an approval workflow within the contract record. When approvals are being obtained, the Status of the contract record will show Pending Approval.

| Departmental Review<br>(Department Head (DH) signature        | Signature | Recommend for Approval |
|---------------------------------------------------------------|-----------|------------------------|
| required - Director/VP/Dean) Name (Print)                     |           | Yes No Date            |
| DH<br>Conditional Review<br>(May include IT, Marketing, etc.) | Signature | Recommend for Approval |
| (Pint)                                                        |           | Yes No Date            |
|                                                               |           |                        |

#### Department Approvals

- 1. A Department Head is a Director, Dean or VP responsible for approving the contract.
- 2. When submitting the contract request, the Requester will need to indicate their Department Head on the request form.
- 3. If the department requires approvals before their Department Head approval, please add the name and reason in the Summary box.
- 4. The Contract Administrator will send the approval round to the appropriate person through an Ad-Hoc Approval.
- 5. The Approver will receive a notification by email or in the notification bell within BuyLU. See below for examples. Both notifications will take you directly to the contract record by clicking View Contract or Go To Contract.

| Reply Reply All G Forward SIM                                   |                                                                                                    |              |
|-----------------------------------------------------------------|----------------------------------------------------------------------------------------------------|--------------|
| BuyLU TEST Prod                                                 | curement <buylutes<u>t@liberty.edu&gt;</buylutes<u>                                                                |              |
| RE: Contract Approval                                           | Workflow for Joe Schmoe is Pending your <mark>Ad-hoc</mark> Approval                                               |              |
| <ul> <li>If there are problems with how this message</li> </ul> | ge is displayed, click here to view it in a web browser.                                                           |              |
|                                                                 |                                                                                                    |              |
| $\heartsuit$ k                                                  | buyLU                                                                                                    |              |
| Dear Sara                                                       | ah Marinkovich-Durfee,                                                                                             |              |
| You have<br>has been                                            | been assigned as an ad-hoc approver for the contract Joe submitted into Contract Workflow and is awaiting approval | Schmoe which |
| Use the li                                                      | nk below to access the contract within the application as ap                                                       | propriate.   |
| View Cont                                                       | ract                                                                                                    |              |
|                                                                 |                                                                                                    |              |
| Summary                                                         |                                                                                                    |              |
| Contract                                                        | Name: Joe Schmoe                                                                                                   |              |
| Contract<br>Message                                             | Submit Date & Time: 7/1/2019 10:18 AM EDT<br>From: Justin Wilson                                                   |              |
| Message                                                         | : Please review and approve.                                                                                       |              |
| Notifications                                                   |                                                                                                    |              |
| Contract - Appro                                                | wal Workflow                                                                                                    |              |
| Contract Pending<br>Contract#: LIB2020                          | Workflow Ad-Hoc Approval<br>-0405(Testing Approval) - Pending W                                                    | Jul 9<br>X   |
|                                                                 |                                                                                                    |              |

6. The Approver is able to open the attachment to review but cannot make any changes to the contract record. Click Attachments on the left side.

| Summary                   |   |
|---------------------------|---|
| Header                    | • |
| Financials                | × |
| Payment                   | × |
| Miscellaneous Information | × |
| Additional Vendor Inform  | × |
| Approvals Required        | × |
| Student Information       |   |
| Alternative Language      | 0 |
| Attachments               | 2 |

7. You may click on the Full Contract PDF, name of the Attachment, or Actions>Download. If there are multiple Attachment Lines, click Actions on the line you want to view.

| Attachmen        | ıts                                               |                               |           |        |                        | History               |
|------------------|---------------------------------------------------|-------------------------------|-----------|--------|------------------------|-----------------------|
| Contract was     | sent for approval on 7/9/2019.<br>act PDF (55 KB) |                               |           |        |                        |                       |
| General (1)      | Obligations (0)                                   |                               |           |        |                        |                       |
| Print<br>Order 🔺 | Attachment 🗠                                      | Print with Full<br>Contract 🗢 | Version 🛆 | Size 🛆 | Date Uploaded 🗠        |                       |
| 1                | L Robert Wentz MPA CRF.pdf                        | <u> </u>                      | 1         | 58 KB  | 7/9/2019<br>9:43:25 AM | Actions 🔻<br>Download |
|                  |                                                   |                               |           |        |                        | 5                     |

- 8. Once you have reviewed the contract, click Contract Actions in the top right corner of the contract record.
- 9. If you do not approve the contract, click Return to Draft. The system will send the record back to the Contract Administrator. The record will need to go back through approvals.
- 10. If you approve the contract, click Approve.
- 11. If you need to send to another person to review and approve, click Contract Actions>Assign to Myself>Add Ad-Hoc Approver.
- 12. Choose the Ad-Hoc Approver and enter your comment. Then click Contract Actions>Approved.

×

| Ad-Hoc Approver | Type to filter            | Q  |
|-----------------|---------------------------|----|
| Comments        |                           |    |
|                 |                           |    |
|                 |                           |    |
|                 |                           | 11 |
|                 | 1000 characters remaining |    |

## Add Ad-Hoc Approver

13. The next Ad-Hoc Approver will follow the same process.

#### **Conditional Approvals**

1. Once approved by the requesting department, the record will automatically route to the Conditional Approvers chosen by the Contract Administrator. The Conditional Approvers can include but are not limited to Risk Management, IT, and Marketing. The Conditional Approver will receive a notification to go to the record and follow the same process to view and approve the contract as above (steps 7-13).

## Notifications

Notification settings can be adjusted to suit your work style. It is important to check your setting when first working in BUYLU CONTRACTS as the settings may be defaulted to *None*.

#### Steps to Set Notifications

- 1. Navigate to your profile by clicking on your name in the top right corner of buyLU >View My Profile>Notification Preferences
- 2. Please edit both Contracts and Form Requests. Click Edit Selection to modify preferences. You may choose to receive notifications to your personal email only, notifications in the BUYLU CONTRACTS only or both.

## Searching for Contracts

You may search for any contract you submit a Contract Request for or a contract you have been assigned a Stakeholder to.

Ways to Search:

- 1. Contracts>Requests>My Contract Request. The LIB number will be listed in the top left box if the request is in Complete status.
- 2. Contracts>Type to Search Contracts....
- 3. Contracts>Contracts>Search Contracts. You have the option to search with advanced filters.

Tips:

- 1. Under Contracts>Contracts>Search Contracts, make sure 3 dropdown options are set to All.
- 2. Searching without the Advanced Filters will search all searchable fields.
- 3. Search is not case sensitive.

## **Definitions of Contract Status**

If you are looking at a Contract Request:

- *Incomplete* means you have not submitted the request.
- Approved means the Contract Administrator has approved your request.
- Returned means the request has been returned to you for completion.
- *Completed* means that the Contract Administrator has started the review process. A contract record number will show on your request.

If you are looking at a Contract Record (LIB# assigned):

- 1. Draft- a Contract Administrator is working on the review.
- 2. Internal Review- the contract is being reviewed by an employee at LU but it is not a Contract Administrator. Please contact <u>contracts@liberty.edu</u> if you would like to know who the contract is with internally.
- 3. External Review- the contract is with the vendor for review.
- 4. Pending Signature the contract is in the approval process.
- 5. Out for Signature- the contract is being routed for signatures.
- 6. Executed: the contract has been fully executed
- 7. Expired/Complete: The term of the contract has expired